# **SPMC-SPTB**

SPMCU1 SPMCU2 SPTB710C SPTB709C SPTB740B1B

# Procédure de remplacement de la logique de commande et carte d'alimentation moteur

FR - Instructions pour l'installation des pièces de rechange

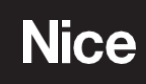

#### Français

#### Notice complète

#### INDEX

- **1 EXIGENCES NÉCESSAIRES**
- 2 PROCÉDURE DE CONFIGURATION

#### **EXIGENCES NECESSAIRES**

Une fois la logique de commande/la carte d'alimentation moteur remplacée, vous devrez suivre une procédure d'activation, en vous connectant à l'**application MyNice Pro** avec un compte utilisateur

#### Exigences necessaires:

- Smartphone avec Android 10 ou version ultérieure.
- iPhone avec iOS 15 ou version ultérieure.
- L'application MyNice Pro :
  - Android version 2.8 r169 ou ultérieure,
  - iOS version 1.5.1 ou ultérieure.
- Connexion réseau de données stable pour l'accès à Internet.
- Pour vous connecter à l'appareil, vous pouvez utiliser:
  - un BiDi-WiFi déjà configuré (firmware 2.5.23 ou ultérieur).
  - le WiFi intégré dans la logique de commande (non disponible sur MCU1/ SPMCU1).

Selon que vous remplacez une seule carte (logique ou moteur) ou les deux cartes (logique et moteur) par des pièces de rechange neuves, l'une des procédures d'initialisation suivantes doit être suivie :

- CAS 1: Remplacement d'une seule carte (logique ou moteur) par une pièce de rechange.
- CAS 2: Remplacement des deux cartes (logique et moteur) par des pièces de rechange.

Si vous utilisez le WiFi intégré de la carte éléctronique (non disponible sur MCU1/ SPMCU1),

suivez la procédure de configuration *« 2.1 Configuration Wi-Fi intégré » page 3,* avant d'effectuer la procédure de remplacement.

Si vous utilisez un BiDi-WiFi déjà configuré, passez directement à l'étape :

- Remplacement d'une seule carte: aller à page 6 :
   « Remplacement de la carte logique ou du moteur par une pièce de rechange » ;
- Remplacement des deux cartes: aller à la page 8 « 2.3 Remplacement des cartes logiques et du moteur par des pièces de rechange ».

#### 2 PROCEDURE DE CONFIGURATION

#### 21 CONFIGURATION LOGIQUE AVEC WIFI INTÉGRÉE

#### Non disponible sur MCU1/SPMCU1

Si vous utilisez le WiFi intégré de la logique de commande (MCU2/MCU4) pour vous connecter au moteur, lors du premier accès, vous devez configurer l'interface WiFi afin de pouvoir utiliser l'**application MyNice Pro** pour l'installation correcte des pièces de rechange.

#### MyNice Pro, vous guidera dans la configuration de l'interface de programmation.

Procédez comme décrit ci-dessous:

- Alimentez la carte éléctronique.
- Vérifiez que le réseau WiFi de l'appareil mobile est activé (le réseau WiFi du téléphone doit toujours être activé lors de l'utilisation de MyNice Pro).
- Ouvrez l'application MyNice Pro et sélectionnez le symbole (A) du menu en haut à gauche pour accéder au menu principal.
- Sélectionnez « INTERFACE WiFi » (B) dans le menu principal, puis sélectionnez « CONFIGURER INTERFACE WiFi » (C).

| 11:3       Image: Comparison of the comparison of the comparis | 09:40<br>iyes Beryoucef<br>iberyoucef (inceforyou.com<br>iber Dispositifs<br>iber C<br>interface WIFI<br>imerface WIFI<br>imerface WIFI<br>imerface WIFI<br>imerface WIFI<br>imerface WIFI | <image/> <text><text><text><text><text><list-item><list-item><list-item><list-item><list-item>          Q9:53                                                                                  Q: C             C       C       C         C            C       C        C       C       C       C       C       C       C       C        C        C       C        C        C        C       C        C       C        C       C       C       C         C         C       C        C        C       C        C       C        C</list-item></list-item></list-item></list-item></list-item></text></text></text></text></text> |
|----------------------------------------------------------------------------------------------------|----------------------------------------------------------------------------------------------------|----------------------------------------------------------------------------------------------------|
|                                                                                                    | щ<br>                                                                                                    |                                                                                                    |

- Dans l'application, sélectionnez l'unité de commande WiFi intégré (D) parmi les options affichées, puis appuyez sur « CONTINUER ».

- Scannez le QR code (E) imprimé sur l'étiquette de la logique de commande (F) pour importer les données WiFi de l'interface.

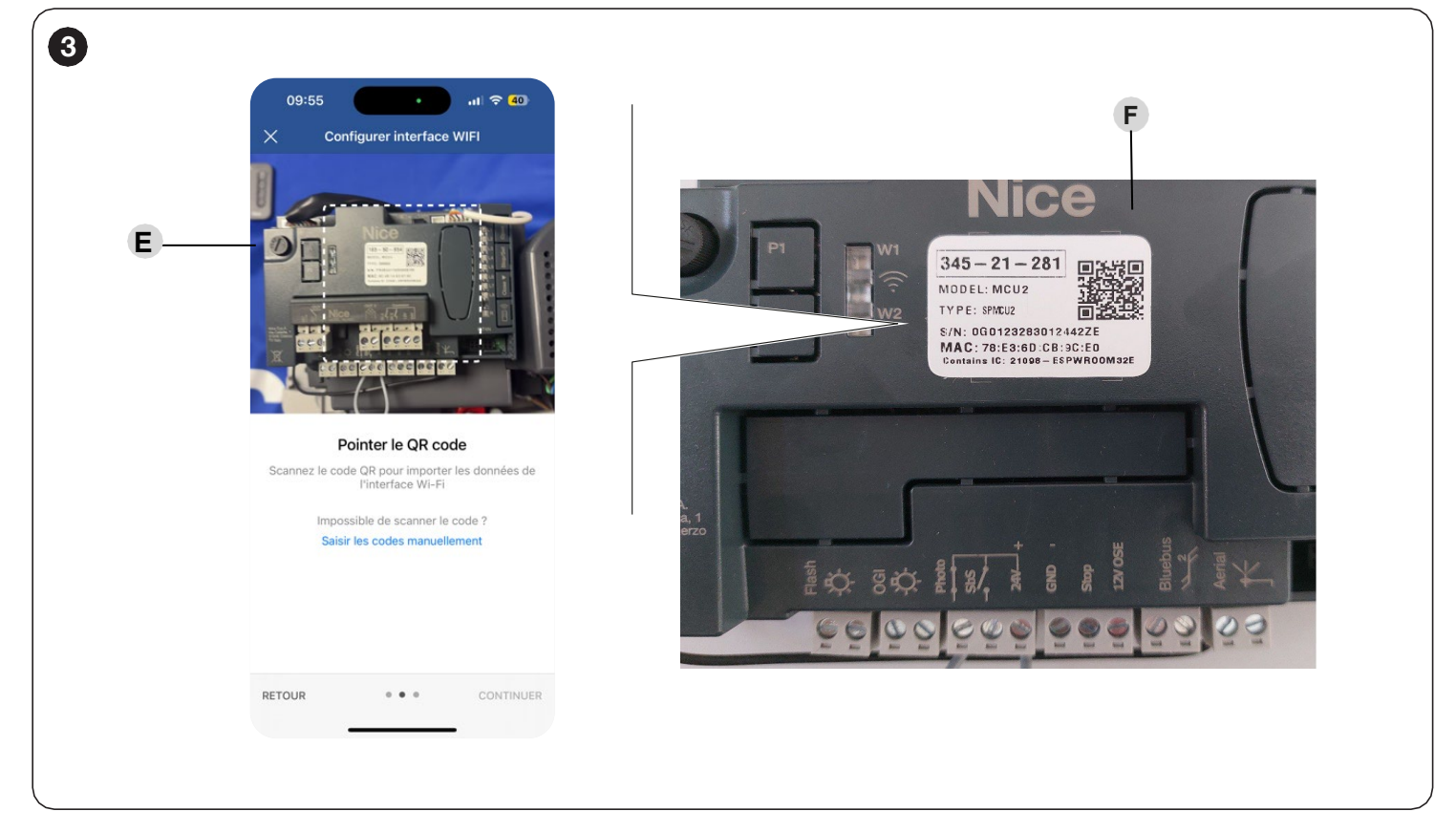

#### Si le QR code ne peut pas être scanné, vous pouvez entrer manuellement les données WiFi de l'interface.

- Le code de configuration (G) et l'adresse MAC (H) de l'interface apparaissent sur l'étiquette collée sur la logique de commande.

| 4 |                                                                                      |                                   |     |
|---|--------------------------------------------------------------------------------------|-----------------------------------|-----|
|   |                                                                                      | 14:57 .1 🗢 🚳                      |     |
|   | 0.15 01 001                                                                          | X Configurer interface WIFI       |     |
| 6 | - 345 - 21 - 281<br>MODEL: MCU2                                                      | Saisir les codes                  |     |
|   | TYPE: SPMCU2                                                                         | Adresse MAC (6 derniers chiffres) | -н  |
| 0 | S/N: 0G0123283012442ZE<br>MAC: 78:E3:60 CB:9C:E0<br>Contains IC: 21098 – ESPWR00M32E | Code de configuration             | - G |
|   |                                                                                      |                                   | •   |

- Dès que l'interface WiFi est reconnue, le nom du réseau apparaît (I). Appuyez sur « CONTINUER » pour démarrer la procédure de configuration.

| 5 | 14:59                                       | ull <b>? 20</b>  |  |
|---|---------------------------------------------|------------------|--|
|   | × Configure                                 | r interface WIFI |  |
|   | Nom du réseau (SSID)<br>NiceCU_WIFICB9CE0_4 | ΔP               |  |
|   | Authentification Réseau<br>OPEN             |                  |  |
|   |                                             |                  |  |

- Si nécessaire, autorisez l'application MyNice Pro à utiliser la connexion WiFi de l'appareil jusqu'à la fin de la procédure guidée.
- Une fois la procédure terminée, appuyez sur « FIN » (J).

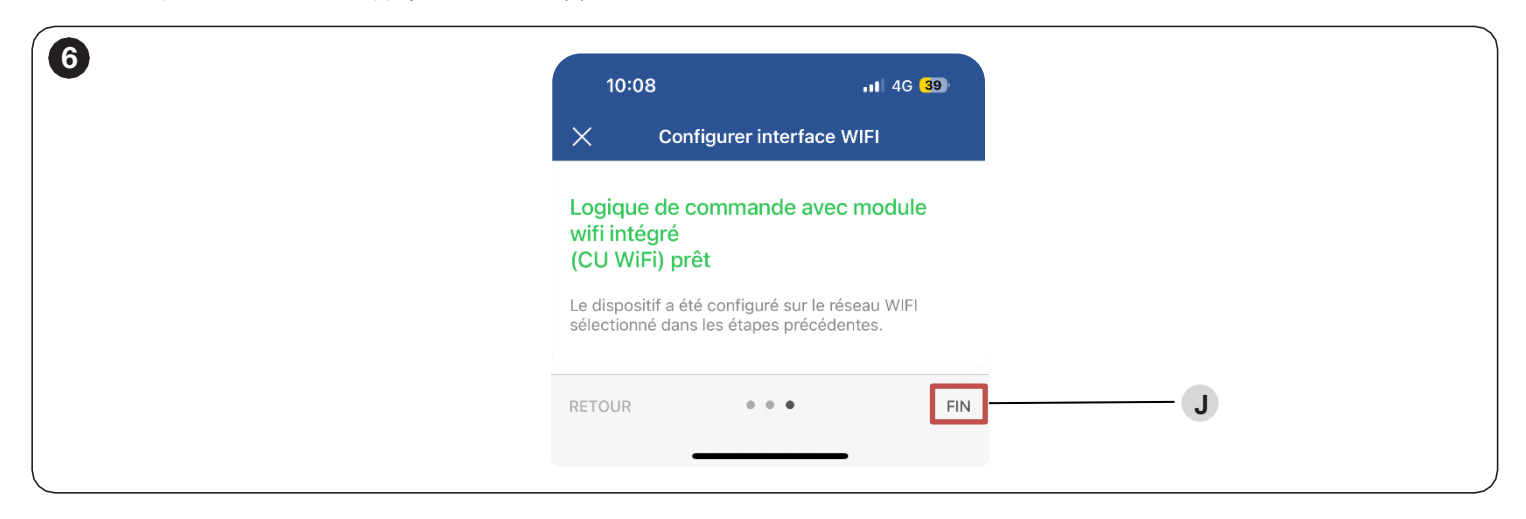

Vous pouvez maintenant vous connecter à l'interface WiFi et installer toutes les mises à jour du firmware disponibles.

- Sélectionnez le WiFi intégré dans la liste « INTERFACE WiFi » (K).
- Appuyez sur les trois points en haut à droite (L) pour accéder à la mise à jour du microprogramme.
- Appuyez sur « VÉRIFICATION DES MISES À JOUR » pour vérifier les nouvelles mises à jour du micrologiciel (M). Une nouvelle section intitulée microprogramme local apparaîtra. Tous les FW compatibles seront disponibles. Téléchargez la dernière version disponible (version minimale 2.5.23).
- Continuez en appuyant sur « INSTALLER » sur la ligne du firmware dans la section « MICROPROGRAMME LOCAL » (N).

|                                                                                  | MEI                                       | 1             | RB600HS                 | <b></b>   | Mise à jour du m             | icroprogramme           |
|----------------------------------------------------------------------------------|-------------------------------------------|---------------|-------------------------|-----------|------------------------------|-------------------------|
|                                                                                  |                                           | ×             |                         |           |                              | leroprogramme           |
| NiceCU_WIFIA0876C_AP<br>Interface configurée - Utilisate                         | CU WiFi<br>eur autorisé                   | PARAMÈTRES    |                         |           | MICROPROGRAMME INSTALLÉ      |                         |
| Connecté                                                                         |                                           | Renommer I    | interface Wi-Fi         |           | MCU0-00000                   |                         |
| Si vous ne trouvez pas l'interfa<br>souhaitez utiliser, veuillez véri            | ace que vous<br>fier les points suivants. | Configurer le | es appareils            |           |                              |                         |
| puis réexécutez l'analyse:                                                       |                                           |               |                         |           | MICROPROGRAMME LOCAL         |                         |
| <ul> <li>l'interface de configuration<br/>alimentée et allumée (vérif</li> </ul> | est correctement<br>ier l'état des LED);  | Historique de | es événements           |           | RBS600HS-00200100k           | INSTALLER               |
| <ul> <li>le réseau WiFi du téléphon<br/>options intelligentes.</li> </ul>        | e est activé, sans                        |               |                         |           |                              |                         |
| <ul> <li>la géolocalisation du télépi</li> </ul>                                 | none est active.                          | UTILISATEORS  | - AUTORISES             |           | RBS600HS-00200200b           | INSTALLER               |
| Pour que l'application fonction<br>éléments suivants sont égalen                 | ne correctement, es<br>nent nécessaires:  |               | ous êtes le seul utilis | ateur     |                              |                         |
| <ul> <li>avoir une carte SIM avec de<br/>installéase</li> </ul>                  | es données mobiles                        | e             | nregistre pour cette i  | nterface. | RBS600HS-00200100j           | INSTALLER               |
| <ul> <li>avoir un trafic de données</li> </ul>                                   | mobiles actif.                            |               |                         |           |                              |                         |
| RÉPÉTER LA RECHERCHE                                                             |                                           |               |                         | L         | MICROPROGRAMME EN LIGNE      |                         |
| Ref ETER ET REGITEROTIE                                                          | ĸ                                         |               |                         |           | Indisponible                 |                         |
| RÉSOLUTION DES PROBLÈ                                                            | MES                                       |               |                         |           | Contrôler les fichiers dispo | nibles dans le cloud ou |
|                                                                                  |                                           |               |                         |           | télécharger la mise à jour e | en local                |
| Souhaitez-vous configurer une<br>interface WIFI ?                                | e nouvelle                                |               |                         |           | VÉRIFICATION DES MISE        | S À JOUR                |
|                                                                                  |                                           |               |                         |           |                              |                         |
| CONTROCAL                                                                        |                                           |               |                         |           |                              | N                       |
|                                                                                  |                                           |               |                         |           |                              |                         |
|                                                                                  |                                           |               |                         |           | M                            |                         |
|                                                                                  |                                           |               |                         | •         |                              |                         |
|                                                                                  |                                           |               |                         |           |                              |                         |

#### 22 REMPLACEMENT DE LA LOGIQUE DE COMMANDE OU CARTE D'ALIMENTATION

Une fois que la pièce de rechange (Logique de commande ou carte d'alimentation) a été correctement installée, suivez les étapes ci-dessous pour terminer la procédure d'activation.

- Ouvrez l'application MyNicePro et naviguez jusqu'au menu « DISPOSITIFS ».
- Sélectionnez l'onglet « LOGIQUES DE COMMANDE/MOTEURS » (A).
- Attendez le résultat de la recherche et appuyez sur l'unité de contrôle trouvée (B).
- Sur le tableau de bord principal de l'unité de contrôle, appuyez sur l'option « INSTALLER » (C).

| 11:13                                                                                                    | 15:28                                                                                                    | 15:48 at 43 <b>4</b> 0                                                               |
|----------------------------------------------------------------------------------------------------|----------------------------------------------------------------------------------------------------|--------------------------------------------------------------------------------------|
| <ul> <li>Dispositifs</li> <li>Logiques de commande/moteurs<br/>Portes battantes, coulissantes, sectionnelles</li> <li>Émetteurs<br/>Télécommandes, tags, cartes, Krono</li> <li>Récepteurs<br/>Internes, externes, OXI, mémoires</li> </ul> | Logiques de comma ide •••<br>LOCAL À DISTAINCE INSTALLATIONS<br>LOGIQUES DE COMMANDE À INSTALLER<br>RES600HS<br>NiceCU_WIFI57F868_AP - 000.003 | Installer la logique de commande  Logique de commande ROBUS  RÉINITIALISER INSTALLER |
|                                                                                                    |                                                                                                    | Adressage T4  Version du microprogramme MCU0-00000                                   |
|                                                                                                    |                                                                                                    | Version du matériel         RBS600HS_0001           Numéro de série         51105009 |
|                                                                                                    |                                                                                                    | Manuels d'utilisation     RBSGOHS     Mise à jour du microprogramme                  |
|                                                                                                    |                                                                                                    | MCU0-00000                                                                           |
|                                                                                                    |                                                                                                    |                                                                                      |

Une fenêtre contextuelle s'affiche pour vous avertir qu'un module a été remplacé et que le micrologiciel doit être mis à jour avant de procéder à l'utilisation.

#### Pendant toute la procédure, restez à proximité de l'installation, n'éteignez pas l'automatisation et restez connecté au WiFi.

- Sélectionnez l'option « METTRE À JOUR L'UNITÉ DE CONTROLE » (D).
- Une fois sur l'écran de mise à jour, appuyez sur « VÉRIFICATION DES MISES À JOUR » (E) pour obtenir une liste des derniers micrologiciels disponibles.

| 11:25     | al 40 🔝                                                      |           | 15:48                                                                    | .dl 4G 40        |     |
|-----------|--------------------------------------------------------------|-----------|--------------------------------------------------------------------------|------------------|-----|
| < Inst    | aller la logique de commande                                 | <         | Mise à jour du micropre                                                  | ogramme          |     |
|           |                                                              | м         | ICROPROGRAMME INSTALLÉ                                                   |                  |     |
|           |                                                              | M         | ICU0-00000                                                               |                  |     |
| Logic     | que de commande ROBUS                                        | MI        | ICROPROGRAMME LOCAL                                                      |                  |     |
| and a set | HATTLAL DEFN                                                 | RE        | BS600HS-00200100k                                                        |                  |     |
| Adres     | Attention<br>Un ou plusieurs modules ont ésé 0:003           | RE        | BS600HS-00200200b                                                        |                  |     |
| Versio    | noologiciel avant de procéder à la procédure d'installation. | RE        | BS600HS-00200100j                                                        |                  |     |
| Versie Me | ottre à jour l'unité de contrôle _0001                       | MI        | ICROPROGRAMME EN LIGNE                                                   |                  |     |
| Numé      | Annuer J5009                                                 | Inc       | disponible                                                               |                  |     |
|           |                                                              | Co<br>tél | ontrôler les fichiers disponibles c<br>lécharger la mise à jour en local | dans le cloud ou |     |
| () her    | uels d'utilisation<br>soor-s                                 |           | VÉRIFICATION DES MISES À JO                                              | UR               | — E |
| Mise Mos  | a à jour du microprogramme<br>o-ococo                        |           |                                                                          |                  |     |
|           |                                                              |           |                                                                          |                  |     |
|           |                                                              |           |                                                                          | _                |     |

- Sélectionnez le firmware souhaité en appuyant sur « TÉLÉCHARGER » (F).
- Lorsque le firmware est téléchargé avec succès localement, appuyez sur « INSTALLER » (G) pour commencer la procédure de mise à jour.

|    | 15:48 .1 46 40                                                                             |     | 15:48<br><b>K</b> Mise à jour du microprog                                    | مدا 46 <b>40</b> .<br>ramme |
|----|--------------------------------------------------------------------------------------------|-----|-------------------------------------------------------------------------------|-----------------------------|
|    | MICROPROGRAMME INSTALLÉ                                                                    |     | MICROPROGRAMME INSTALLÉ                                                       |                             |
|    | MCU0-00000                                                                                 |     | MCU0-00000                                                                    |                             |
|    | MICROPROGRAMME LOCAL                                                                       |     | MICROPROGRAMME LOCAL                                                          |                             |
| F— | RBS600HS-00200100k                                                                         | LER | RBS600HS-00200100k                                                            | INSTALLER G                 |
|    | RBS600HS-00200200b                                                                         | LER | RBS600HS-00200200b                                                            | INSTALLER                   |
|    | RBS600HS-00200100j<br>INSTALI                                                              | LER | RBS600HS-00200100j                                                            | INSTALLER                   |
|    | MICROPROGRAMME EN LIGNE                                                                    |     | MICROPROGRAMME EN LIGNE                                                       |                             |
|    | Indisponible                                                                               |     | Indisponible                                                                  |                             |
|    | Contrôler les fichiers disponibles dans le cloud ou<br>télécharger la mise à jour en local | 1   | Contrôler les fichiers disponibles dan<br>télécharger la mise à jour en local | s le cloud ou               |
|    | VÉRIFICATION DES MISES À JOUR                                                              |     | VÉRIFICATION DES MISES À JOUR                                                 |                             |
|    |                                                                                            |     |                                                                               |                             |
|    |                                                                                            |     |                                                                               |                             |
|    |                                                                                            |     |                                                                               |                             |
|    |                                                                                            |     |                                                                               |                             |

- Une fenêtre contextuelle peut s'afficher pour vous informer de la réussite de la procédure de mise à jour du micrologiciel de l'unité de contrôle.

| Kise à jour du microprogramme                                                                                   | Kettre à jour le microprogramme                                                            |
|----------------------------------------------------------------------------------------------------|--------------------------------------------------------------------------------------------|
| MICROPROGRAMME INSTALLÉ                                                                                         | MICROPROGRAMME INSTALLÉ                                                                    |
| MCU0-00000                                                                                                    | 2.5.23                                                                                     |
| MICROPROGRAMME LOCAL                                                                                            | MICROPROGRAMME LOCAL                                                                       |
| RBS600HS-00200100k<br>MISE À JOUR EN COURS                                                                      | 2.5.23<br>MISE À JOUR EN COURS                                                             |
| Transfert de fichiers de micrologiciel                                                                          | Transfert de fichiers de micrologiciel                                                     |
| Mise à jour du firmware de l'appareil                                                                           | Cette or Yécran                                                                            |
| Cette opération prend du temps. Ne pas verrouiller l'écran<br>pendant l'opération et ne pas quitter cette page. | Attendre le redémarrage de l'interface.                                                    |
| ATTENTION: Avant de mettre à jour l'appareil,<br>retirez tous les autres appareils connectés                    | 2.5.23 Ok                                                                                  |
| (unités de contrôle, récepteurs radio) non<br>impliqués dans le processus de mise à jour en<br>cours.           | TÉLÉCHARGER                                                                                |
| R85600H5-00200200b                                                                                              | Contrôler les fichiers disponibles dans le cloud ou<br>télécharger la mise à jour en local |
| INSTALLER                                                                                                    | VÉRIFICATION DES MISES À JOUR                                                              |
| RBS600HS-00200100j                                                                                              |                                                                                            |
| INSTALLER                                                                                                    |                                                                                            |
| MICROPROGRAMME EN LIGNE                                                                                         |                                                                                            |
| Indisponible                                                                                                    |                                                                                            |
| Contrôler les fichiers disponibles dans le cloud ou                                                             |                                                                                            |

#### 2 3 REMPLACEMENT DE LOGIQUE DE COMMANDE ET CARTES D'ALIMENTATION MOTEUR

Une fois les deux pièces de rechange (logique et carte moteur) installées, suivez les étapes ci-dessous pour terminer la procédure d'activation.

- Ouvrez l'application MyNicePro et naviguez jusqu'au menu « DISPOSITIFS ».
- Sélectionnez l'élément « LOGIQUES DE COMMANDE/MOTEURS » (A).
- Attendez le résultat de la recherche et appuyez sur l'unité de contrôle trouvée (B).

| 11:      | 13 🗤 🕈 😼                                                                                  | 15      | 49                        | .il 4G 40     |    |
|----------|-------------------------------------------------------------------------------------------|---------|---------------------------|---------------|----|
| ≡        | Dispositifs                                                                               | <       | Logiques de comma         | inde •••      |    |
| <b>A</b> | .ogiques de commande/moteurs<br><sup>3</sup> ortes battantes, coulissantes, sectionnelles | LOC     | AL À DISTANCE             | INSTALLATIONS |    |
|          | Émetteurs<br>Télécommandes, tags, cartes, Krono                                           | LOGIQUE | S DE COMMANDE À INSTALLER |               | —B |
| 0        | Récepteurs                                                                                |         | NiceCU_WIFIA0876C_AP -    | 000.003       |    |
|          |                                                                                           | RÉPÉ    | ER LA RECHERCHE           |               |    |
|          |                                                                                           |         |                           |               |    |
|          | _                                                                                         |         |                           |               |    |
|          |                                                                                           |         |                           |               |    |
|          |                                                                                           |         |                           |               |    |
|          |                                                                                           |         |                           |               |    |
|          |                                                                                           |         |                           |               |    |
|          |                                                                                           |         |                           |               |    |
|          |                                                                                           |         |                           |               |    |
|          |                                                                                           |         |                           |               |    |

 Le scan du code QR « PROGRAMMATION » sera nécessaire (C), qui se trouve soit sur l'étiquette argentée placée sur la partie interne du moteur, soit sur l'étiquette du produit placée sur la boîte.

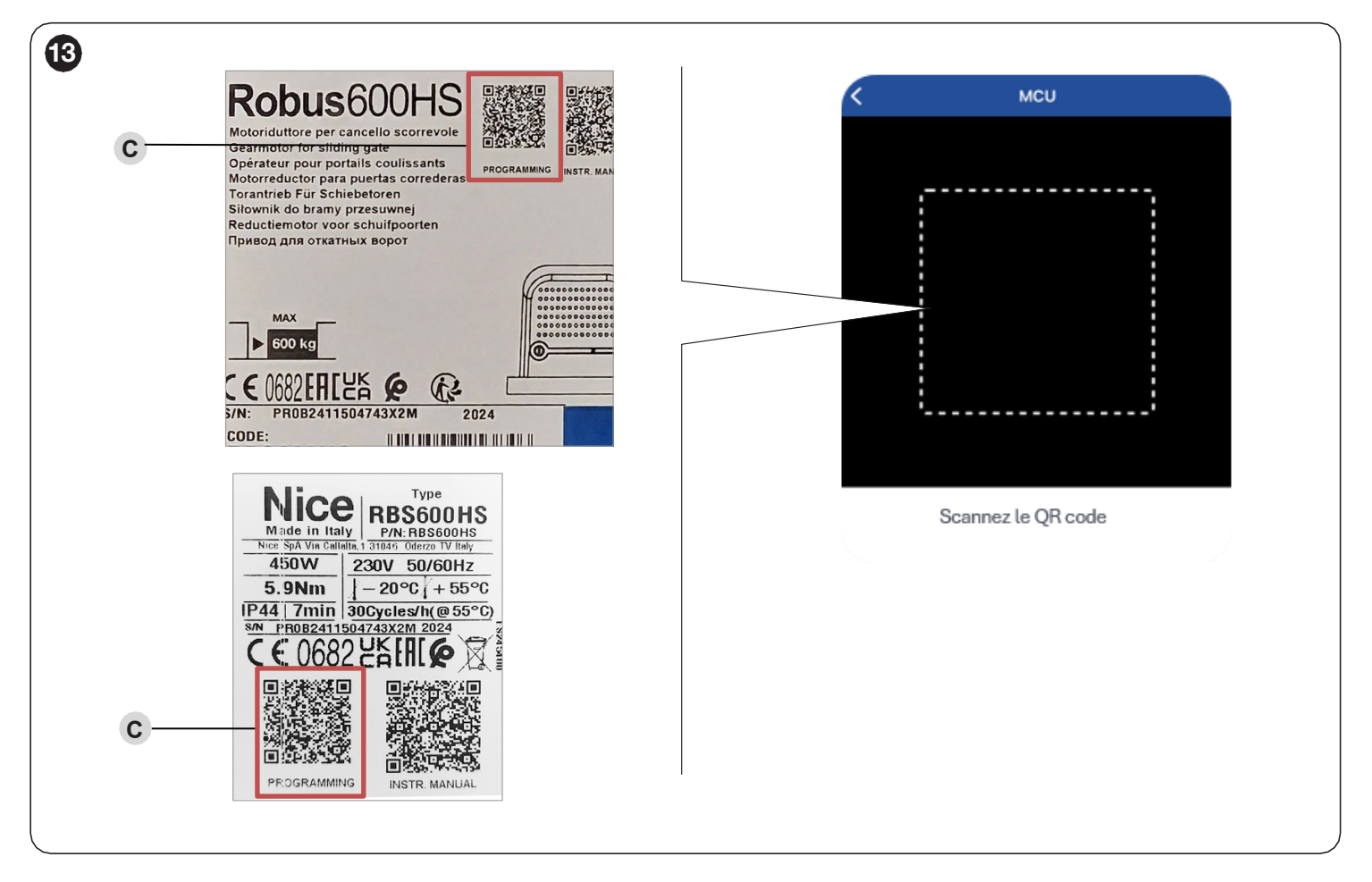

- Une fois le tableau affiché, appuyez sur l'onglet « INSTALLER » (D).

| 15:48    1     40       Installer la logique de commande       Logique de commande ROBUS       RÉINITIALISER     INSTALLER   Adressage T4  Version du microprogramme MCU0-000 Version du matériel RBS600HS_000 Numéro de série 511050  Tes Manuels d'utilisation RBS600HS                                                                                                    | 15:48       atl 46         Installer la logique de commande         Logique de commande ROBUS         RÉINITIALISER         Numéro de série         Manuels d'utilisation         RESGOOHS         Minuels d'utilisation         Minuels d'utilisation         Minuels d'utilisation         Minuels d'utilisation         Minuels d'utilisation         Minuels d'utilisation         Minuels d'utilisation         Minuels d'utilisation         Minuels d'utilisation         Minuels d'utilisation         Minuels d'utilisation         Minuels d'utilisation                                                                                                    | 15:48                                                                                                    |
|----------------------------------------------------------------------------------------------------|----------------------------------------------------------------------------------------------------|----------------------------------------------------------------------------------------------------|
| Logique de commande ROBUS<br>RÉINITIALISER INSTALLER<br>Adressage T4 000000<br>Version du microprogramme MCU0-0000<br>Version du matériel RBS600HS_000<br>Numéro de série 5110500                                                                                                    | Logique de commande ROBUS<br>RÉINITALISER INSTALLER<br>Adressage T4 0000<br>Version du microprogramme MCU0-000<br>Version du matériel RBS600HS_00<br>Numéro de série 51105<br>Manuels d'utilisation<br>RBS600HS<br>0 Mise à jour du microprogramme                                                                                                    | Logique de commande ROBUS<br>RÉINITIALISER NISTALLER<br>Adressage T4 000<br>Version du microprogramme MCU-00<br>Version du matériel RBS600H5_<br>Numéro de série 5110<br>Manuels d'utilisation<br>RBS600H5<br>MISE à jour du microprogramme<br>MCU-0000                                                                                                    |
| Logique de commande ROBUS<br>RÉINITIALISER INSTALLER<br>Adressage T4 000:003<br>Version du microprogramme MCU0-00000<br>Version du matériel RBS600HS_0001<br>Numéro de série 51105009<br>E Manuels d'utilisation<br>RBS600HS                                                                                                    | Logique de commande ROBUS         RÉINITIALISER         Adressage T4         Adressage T4         Version du microprogramme         MCU0-000         Version du matériel         RBS600HS         Numéro de série         51105                                                                                                    | Logique de commande ROBUS<br>RÉINITIALISER INSTALLER<br>Adressage T4 000<br>Version du microprogramme MCUO-00<br>Version du matériel RBS600H5<br>Numéro de série 5110<br>Baseconts<br>Manuels d'utilisation<br>RBS600H5<br>Mise à jour du microprogramme<br>MCUO-00000                                                                                                    |
| Adressage T4 <ul> <li>000:003</li> <li>Version du microprogramme</li> <li>MCU0-00000</li> <li>Version du matériel</li> <li>RBS600HS_0001</li> <li>Numéro de série</li> <li>51105009</li> <li>RBS600HS_0001</li> <li>RBS600HS_0001</li> <li>RBS600HS_0001</li> <li>RBS600HS_0001</li> <li>RBS600HS_0001</li> <li>RBS600HS_0001</li> <li>RBS600HS_0001</li> <li>RBS600HS_0001</li> <li>RBS600HS_0001</li> <li>RBS600HS_0001</li> <li>RBS600HS_0001</li> <li>RBS600HS_001</li> <li>RBS600HS_001</li> <li>RBS600HS_001</li> <li>RBS600HS_001</li> <li>RBS600HS_001</li> <li>RBS600HS_001</li> <li>RBS600HS_001</li> <li>RBS600HS_001</li> <li>RBS600HS_001</li> <li>RBS600HS_001</li> <li>RBS600HS_001</li> <li>RBS600HS_01</li> <li>RBS600HS_01</li> <li>RBS60HS_01</li> <li>RBS60HS_01</li> <li>RBS60HS_01</li> <li>RBS60HS_01</li></ul> | Adressage T4 <ul> <li>O00:</li> <li>Version du microprogramme</li> <li>MCU0-000</li> <li>Version du matériel</li> <li>RBS600HS_C0</li> <li>Numéro de série</li> <li>S1105</li> <li>Manuels d'utilisation<br/>RBS600HS</li> <li>Image: Serie Serie S</li></ul>                                                | Adressage T4 <ul> <li>000</li> <li>Version du microprogramme</li> <li>MCU0-00</li> </ul> Version du matériel       RBS600HS_         Numéro de série       51100 <ul> <li>Manuels d'utilisation</li> <li>RBS600HS</li> <li>Mise à jour du microprogramme</li> <li>Mise à jour du microprogramme</li> </ul>                                                                                                    |
| Version du microprogramme MCU0-00000<br>Version du matériel RBS600HS_0001<br>Numéro de série 51105009<br>E Manuels d'utilisation<br>RBS600HS                                                                                                    | Version du microprogramme     MCU0-000       Version du matériel     RBS600HS_00       Numéro de série     51105                                                                                                    | Version du microprogramme     MCU0-00       Version du matériel     RBS600HS_       Numéro de série     5110       Image: Structure structure stru |
| Version du matériel RBS600HS_0001<br>Numéro de série 51105009<br>E Manuels d'utilisation<br>RBS600HS                                                                                                    | Version du matériel     RBS600HS_C       Numéro de série     51105       Image: Strategy of the series     51105       Image: Strategy of the series     51105       Image: Strategy of the series     51105       Image: Strategy of the series     51105       Image: Strategy of the series     51105       Image: Strategy of the series     51105       Image: Strategy of the series     51105       Image: Strategy of the series     51105                                                                                                    | Version du matériel     RBS600HS_       Numéro de série     5110       Image: Structure de série     5110       Image: Structure de séri                                                                                                    |
| Numéro de série 51105009                                                                                                    | Numéro de série     51105       Image: Strate Strate | Numéro de série     5110       Image: Straight of the series     5110       Image: Straight of the series     5110                                                                                                    |
| Manuels d'utilisation<br>RBS600HS                                                                                                    | Manuels d'utilisation<br>RBS800445     Mise à jour du microprogramme<br>MCU0-00000                                                                                                    | Manuels d'utilisation     RESEGONIS     Mise à jour du microprogramme     MCUO-00000                                                                                                    |
|                                                                                                    | Mise à jour du microprogramme<br>MCU0-00000                                                                                                    | Mise à jour du microprogramme<br>MCU0-00000                                                                                                    |

Une fenêtre contextuelle s'affiche pour vous avertir qu'un module a été remplacé et que le micrologiciel doit être mis à jour avant de procéder à l'installation.

### Pendant toute la procédure, restez à proximité de l'installation, n'éteignez pas l'automatisation et restez connecté au WiFi – Sélectionnez l'option « METTRE À JOUR L'UNITÉ DE CONTRÔLE » (E).

- Sur l'écran de mise à jour, appuyez sur « VÉRIFICATION DES MISES À JOUR » (F) pour obtenir une liste des derniers micrologiciels disponibles.

|   | 11:25 will 40 <b>5</b> 3                                                    | 15:48                                        | at 46 <b>40</b>                                    |
|---|-----------------------------------------------------------------------------|----------------------------------------------|----------------------------------------------------|
|   | < Installer la logique de commande                                          | Mise à jou                                   | r du microprogramme                                |
|   |                                                                             | MICROPROGRAMME IN<br>MCUD-00000              | ISTALLÉ                                            |
|   | Logique de commande ROBUS                                                   | MICROPROGRAMME LC                            | DCAL                                               |
|   | HETALLER HUTALLER                                                           | RBS600HS-002001                              | 100k Télécharger                                   |
|   | Adres Attention 0:003                                                       | RBS600HS-002002                              | 200b Télécharger                                   |
|   | Versio micrologicel avant de procédure à la procédure d'installation. 10000 | RBS600HS-002001                              | 100j Télécharger                                   |
| E | Versk Mettre à jour l'unité de contrôle                                     | MICROPROGRAMME EN                            | N LIGNE                                            |
|   | Numé J5009                                                                  | Indisponible                                 |                                                    |
|   | Manuals d'utilization                                                       | Contrôler les fichier<br>télécharger la mise | rs disponibles dans le cloud ou<br>à jour en local |
|   | O monore                                                                    | VÉRIFICATION DE                              | ES MISES À JOUR                                    |
|   | Mise à jour du microprogramme                                               |                                              |                                                    |
|   |                                                                             |                                              |                                                    |
|   |                                                                             | _                                            |                                                    |

- Sélectionnez le firmware souhaité en appuyant sur « TÉLÉCHARGER ».

- Lorsque le firmware est téléchargé, appuyez sur « INSTALLER » (G) pour commencer la procédure de mise à jour.

| 15:48                              | ati 4G 40          |
|------------------------------------|--------------------|
| Mise à jour du microprogramme      |                    |
| MICROPROGRAMME INSTALLÉ            |                    |
| MCU0-00000                         |                    |
| MICROPROGRAMME LOCAL               |                    |
| RBS600HS-00200100k                 |                    |
|                                    | INSTALLER          |
| RBS600HS-00200200b                 | INSTALLER          |
| RBS600HS-00200100i                 |                    |
|                                    | INSTALLER          |
| MICROPROGRAMME EN LIGNE            |                    |
| Indisponible                       |                    |
| Contrôler les fichiers disponibles | s dans le cloud ou |
| telecharger la mise a jour en loca | al                 |
| VÉRIFICATION DES MISES À J         | IOUR               |
|                                    |                    |
|                                    |                    |
|                                    |                    |
|                                    | _                  |
|                                    |                    |
|                                    |                    |

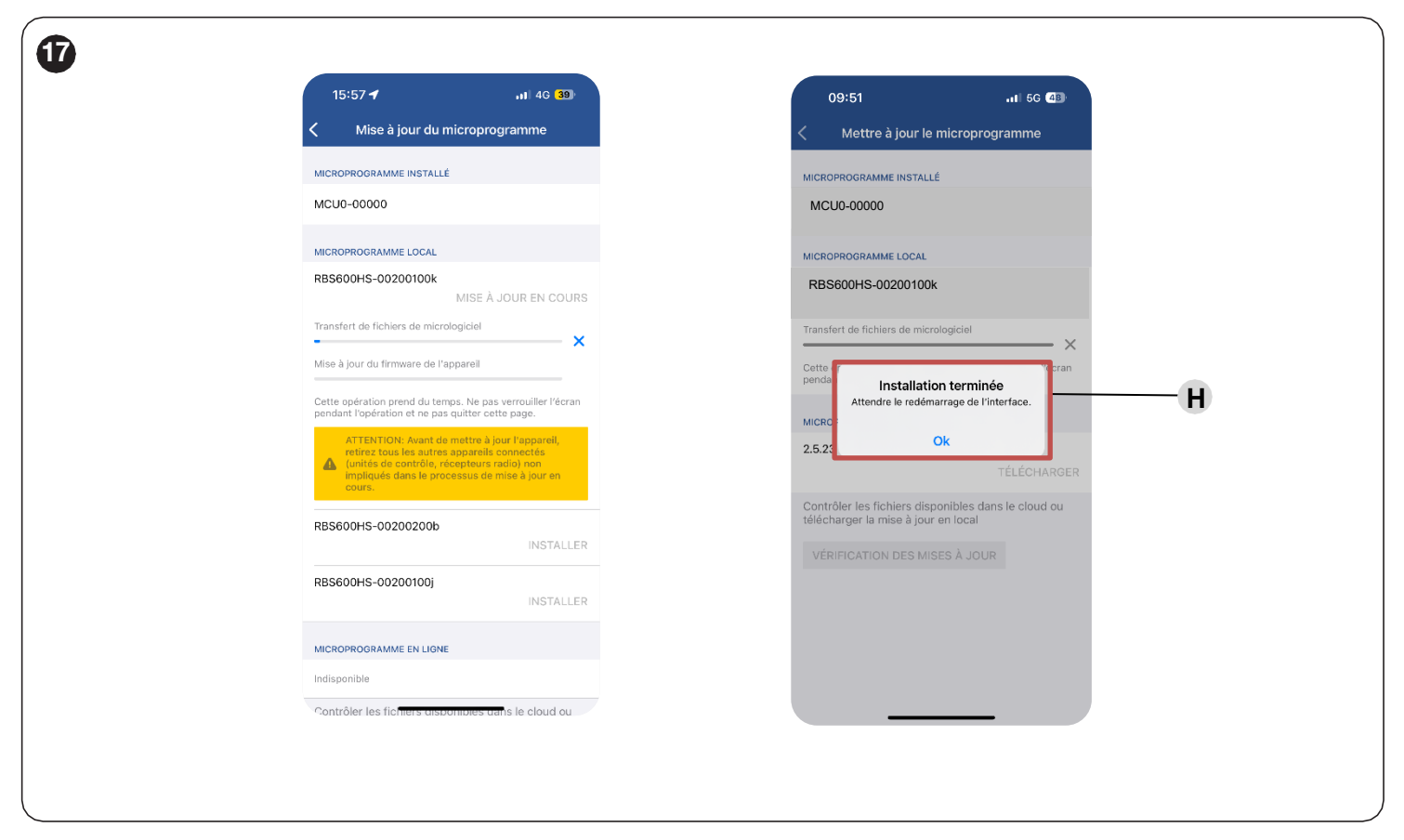

- Une fenêtre contextuelle (H) s'affiche pour vous informer de la réussite de la procédure de mise à jour du micrologiciel de l'unité de controle

## Nice

Nice SpA Oderzo TV Italia info@niceforyou.com

www.niceforyou.com